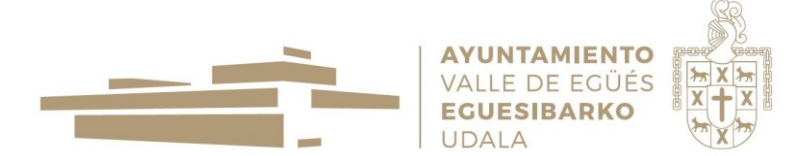

# COMO REALIZAR LA INSCRIPCIÓN CON PAGO MANUAL DE AYUDA.

IDENTIFICARSE A TRAVÉS DE CORREO ELECTRÓNICO, CERTIFICADO ELECTRÓNICO...

- 1. PASO: cuando inicie el trámite de inscripcion a la actividad debe seleccionar NUEVA INSTANCIA.
- PASO: Debe elegir un MODO de IDENTIFICACIÓN: si NO dispone de Certificado electrónico puede hacerlo de la siguiente manera: IDENTIFICARSE CON UNA CUENTA DE CORREO ELECTRÓNICO.
- 3. PASO: REGISTRAR CUENTA NUEVA

| FLIA             |                                                                    |         | IDENTIFICARSE CON UNA CUENTA DE CORREO ELECTRÓNICO                                                                                                    |  |  |  |  |
|------------------|--------------------------------------------------------------------|---------|----------------------------------------------------------------------------------------------------|--|--|--|--|
| ELIJA UNA OPCION |                                                                    |         | Correo-e                                                                                                    |  |  |  |  |
| ۲                | Identificarse con certificado digital a través de Cl@ve            | Ayuda   | Contraseña                                                                                                    |  |  |  |  |
| Ę                | Identificarse con certificado digital a través de nuestro servidor | O Ayuda |                                                                                                    |  |  |  |  |
| ø                | Identificarse firmando electrónicamente                            | Ayuda   | No soy un robot                                                                                                    |  |  |  |  |
| $\times$         | Identificarse con una cuenta de correo electrónico                 | Ayuda   | Si es la primera vez que utiliza este método para iniciar sesión, antes deberá registrar una cuenta nueva y e<br>una contraseña. Si ya registró su cuenta anteriormente pero no recuerda la contraseña, también pu<br>restablecerla. |  |  |  |  |
| PIN              | Identificarse con Cl@ve PIN                                        | O Ayuda |                                                                                                    |  |  |  |  |
| 0                | Identificarse con Cl@ve Móvil                                      | Ayuda   | 🖉 Aceptar 😧 Cancelar 🛟 Registrar cuenta nueva 🕤 No recuerdo la contraseña                                                                                                    |  |  |  |  |
| රටට              | Identificarse con Cl@ve Permanente                                 | 🔿 Ayuda |                                                                                                    |  |  |  |  |
|                  |                                                                    |         |                                                                                                    |  |  |  |  |

### 4. PASO: DAR DE ALTA una nueva cuenta.

#### IDENTIFICARSE CON UNA CUENTA DE CORREO ELECTRÓNICO

Para crear una cuenta nueva, indique una dirección de correo electrónico a la que vincularla. En ella recibirá un mensaje con un enlace, al que deberá acceder para confirmar la recepción del mismo.

Puede utilizar la contraseña que quiera, siempre y cuando tenga al menos 8 caracteres, entre los cuales debe haber:

- Al menos una letra minúscula
- Al menos una letra mayúscula
- Un número

Por seguridad, le recomendamos que utilice una contraseña diferente a la del buzón de correo-e.

| Correo-e          | Correo-e          |
|-------------------|-------------------|
| Repita correo-e   | Repita correo-e   |
| Contraseña        | Contraseña        |
| Repita contraseña | Repita contraseña |
|                   | No soy un robot   |

5. PASO: Una vez que hemos dado de alta la cuenta volveremos a la pantalla de IDENTIFICARSE CON UNA CUENTA DE CORREO ELECTRÓNICO

|   |                                                                                                    | Iniciar sesión                                                                  |                                |                                                                                                    | × |
|---|----------------------------------------------------------------------------------------------------|---------------------------------------------------------------------------------|--------------------------------|----------------------------------------------------------------------------------------------------|---|
|   | ×                                                                                                    | IDENTIFICARSE CO                                                                | ON UNA C                       | JENTA DE CORREO ELECTRÓNICO                                                                                                    |   |
|   |                                                                                                    | Correo-e                                                                        | Correo-e                       |                                                                                                    |   |
| Û | dirección du aritterisate a la<br>dirección las instrucciones a seguir para<br>validar su nueva cuenta. Si no recibe<br>este mensaje, compruebe que no se<br>encuentra entre el correo no<br>deseado. Una vez validada, vuelva<br>aquí, pulse en el botón cerrar e inicie<br>sesión con ella. | Contraseña<br>Si es la primera vez q<br>una contraseña. Si yo<br>restablecerla. | ue utiliza est<br>a registró s | No soy un robot     recAPTCHA Provided - Termos  e método para iniciar sesión, antes deberá registrar una cuenta nueva y elegír u cuenta anteriormente pero no recuerda la contraseña, también puede |   |
|   | Aceptar                                                                                                    | Aceptar                                                                         | 😧 Cance                        | lar 😯 Registrar cuenta nueva 🕜 No recuerdo la contraseña                                                                                                    |   |

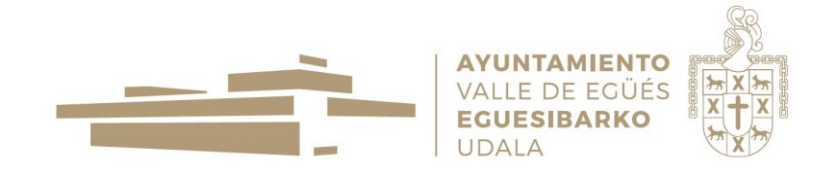

6. PASO: recibirá un mensaje en el buzón de la cuenta que ha facilitado con las instrucciones a seguir para validad su cuenta.

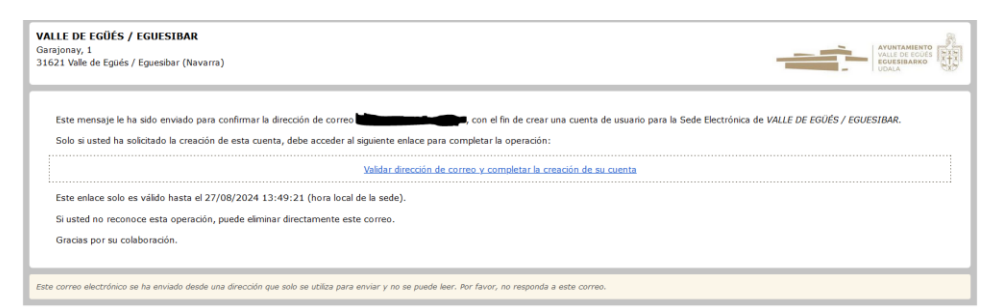

Clicar en validar la dirección

7. PASO:una vez validada la cuenta se inicia la tramitación.

## INICIAR SESIÓN

VALLE DE EGÜÉS / EGUESIBAR

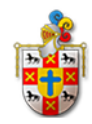

## DIRECCIÓN DE CORREO-E VALIDADA

Se ha confirmado correctamente su dirección de correo-e. Puede cerrar esta solapa y continuar el proceso de autenticación donde lo dejó.

| 7.1. NUEVO             | A INTERESADO/               | A                          |                       |                         |                    |
|------------------------|-----------------------------|----------------------------|-----------------------|-------------------------|--------------------|
|                        |                             |                            |                       |                         |                    |
| 1 Información general  | 🖹 Catálogo de trámites      | E Consulta de sus trámites | Tablón de anune       | cios 🛕 Incidencias      |                    |
|                        |                             |                            |                       |                         | Sede Electrónica > |
| 1                      | 2                           | 3                          |                       | 5                       | 6                  |
| Datos del interesado/a | Envío de documentos o datos | Conceptos de pago Acep     | tación de condiciones | Revisión y confirmación | Pago               |
| <                      |                             |                            | _                     |                         | >                  |
| LISTA DE INTERESA      | ADOS/AS                     |                            |                       |                         |                    |
|                        |                             |                            |                       |                         |                    |
|                        |                             | O Nuevo/a interesa         | do/a                  |                         |                    |
|                        | C                           | Eliminar este borrador     | Siguiente             |                         |                    |

Deberá cumplimentar una serie de datos para gestionar la solicitud. Los datos que se deben cumplimentar son los de la MADRE/PADRE/ TUTOR-A. Los datos del/la menor se recogerán en la ficha habilitada para la inscripción.

7.2. CUMPLIMENTAR LA FICHA DE INSCRIPCIÓN.

7.3. PROCEDER AL PAGO. Una vez cumplimentada la ficha de inscripción se procederá al pago de la actividad.

7.3 Deberá aceptar las condiciones de PROTECCIÓN DE DATOS.

- 7.4 CONFIRMAR los DATOS.
- 7.5. APARECERÁ una pantalla que le indicará que el PAGO ESTA PENDIENTE.

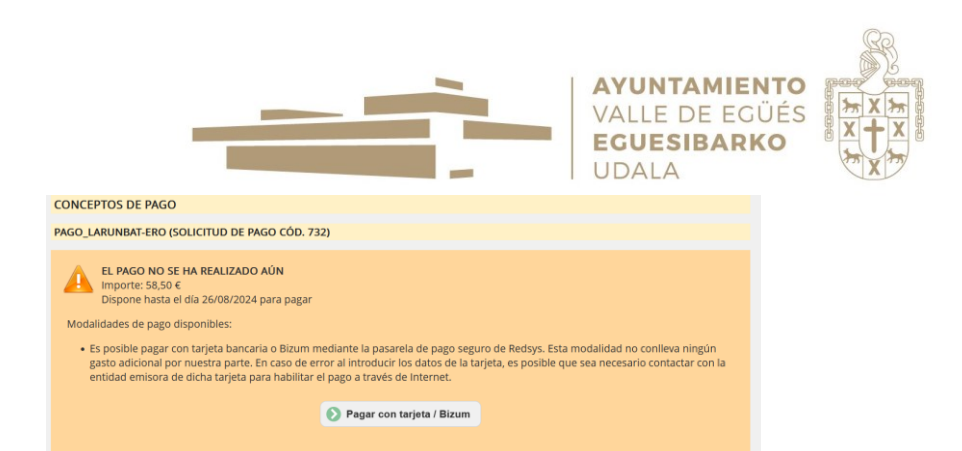

### 7.7. seleccionar PAGO CON TARJETA

| 31086 - VA<br>EGUESIBAR  | LLE DE E <mark>G</mark> ÜÉS /<br>R                         |                                                                                                    |
|--------------------------|------------------------------------------------------------|----------------------------------------------------------------------------------------------------|
| Seleccione una opo       | ción para realizar el pago                                 |                                                                                                    |
|                          | izum 🔊                                                     |                                                                                                    |
| MasterCard               | ecisýs Serviked<br>Maestro VISA VISA<br>Ver: 1.2.23026     | 5.2305                                                                                                    |
| Datos de                 | la operación                                               | Pagar con Tarjeta 🛛 visa 🚍 🥌 🚾                                                                                                    |
| Importe                  | 58,50€                                                     | Nº Tarjeta:                                                                                                    |
| Comercio:                | VISA EGÜES SERVICIO<br>SOCIA (ESPAÑA)                      | Caducidad:                                                                                                    |
| Terminal:                | 28054377-3                                                 | aa aa                                                                                                    |
| Pedido:                  | 024082600079                                               |                                                                                                    |
| Fecha:                   | 26/08/2024 14:39                                           | Recordar esta tarjeta como método de<br>pago en este dispositivo/navegador.                                                                               |
| Descripción<br>producto: | PAGO_LARUNBAT-ERO -<br>Borrador nº 82217 -<br>LARUNBAT-ERO | Al seleccionar esta opción, consiente el uso de<br>cookies propias para esta finalidad. Puede<br>consultar la Política de Cookies completa <u>aqui</u> t. |
|                          |                                                            | Cancelar Pagar                                                                                                    |

#### 7.8 realizar el pago.

| CONCEPTOS DE PAGO                                                                                                    |                                                        |                     |
|----------------------------------------------------------------------------------------------------|--------------------------------------------------------|---------------------|
| PAGO_LARUNBAT-ERO (SOLICITUD DE PAGO CÓD. 733)                                                                           |                                                        |                     |
| El <b>PAGO SE REALIZÓ CORRECTAMENTE</b><br>El pago de 2,00 € se realizó el 26/08/2024 a las 14:45 (confirmación cód. 61€ | 6).                                                    |                     |
| FIRMA                                                                                                    |                                                        |                     |
| DESCRIPCIÓN DE LA INSTANCIA                                                                                              |                                                        |                     |
| Ver contenido en ficheros adjuntos                                                                                       | 13                                                     |                     |
| DOCUMENTOS DE LA INSTANCIA                                                                                               |                                                        |                     |
| Inscripciones: LARUNBAT-ERO                                                                                              |                                                        | Abrir     Descargar |
| Instancia 82228                                                                                                    |                                                        | Abrir     Descargar |
| Justificante del pago -                                                                                                  | - PAGO_LARUNBAT-ERO - Borrador nº 82228 - LARUNBAT-ERO | Abrir     Descargar |

Una vez realizado el pago volverá a la pantalla de registro en la que figurará tal y como se puede observar figura EL PAGO SE REALIZÓ CORRECTAMENTE y se anexa como documento el justificante del pago.